## Képernyővideó készítése

Microsoft PowerPoint segítségével

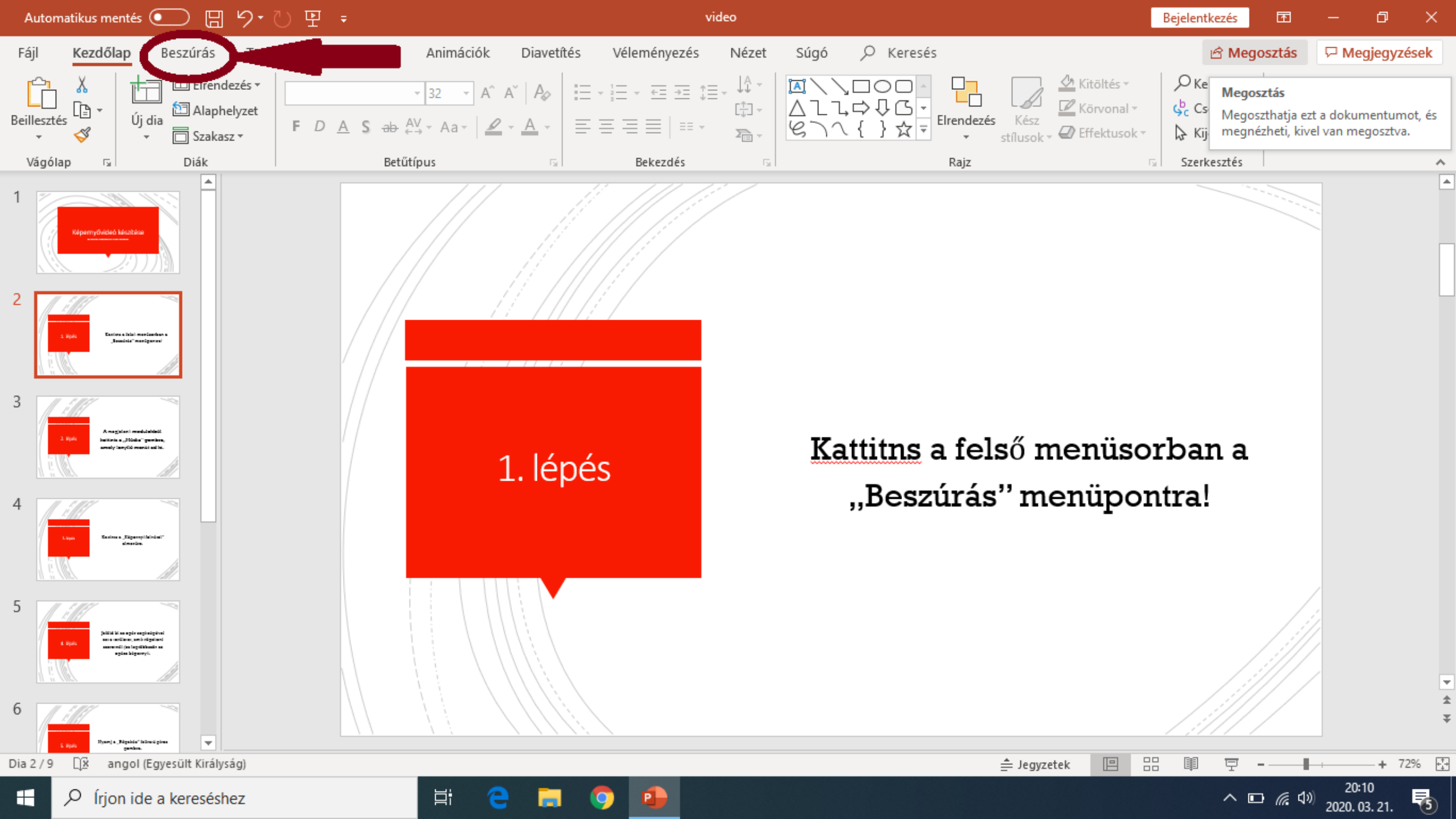

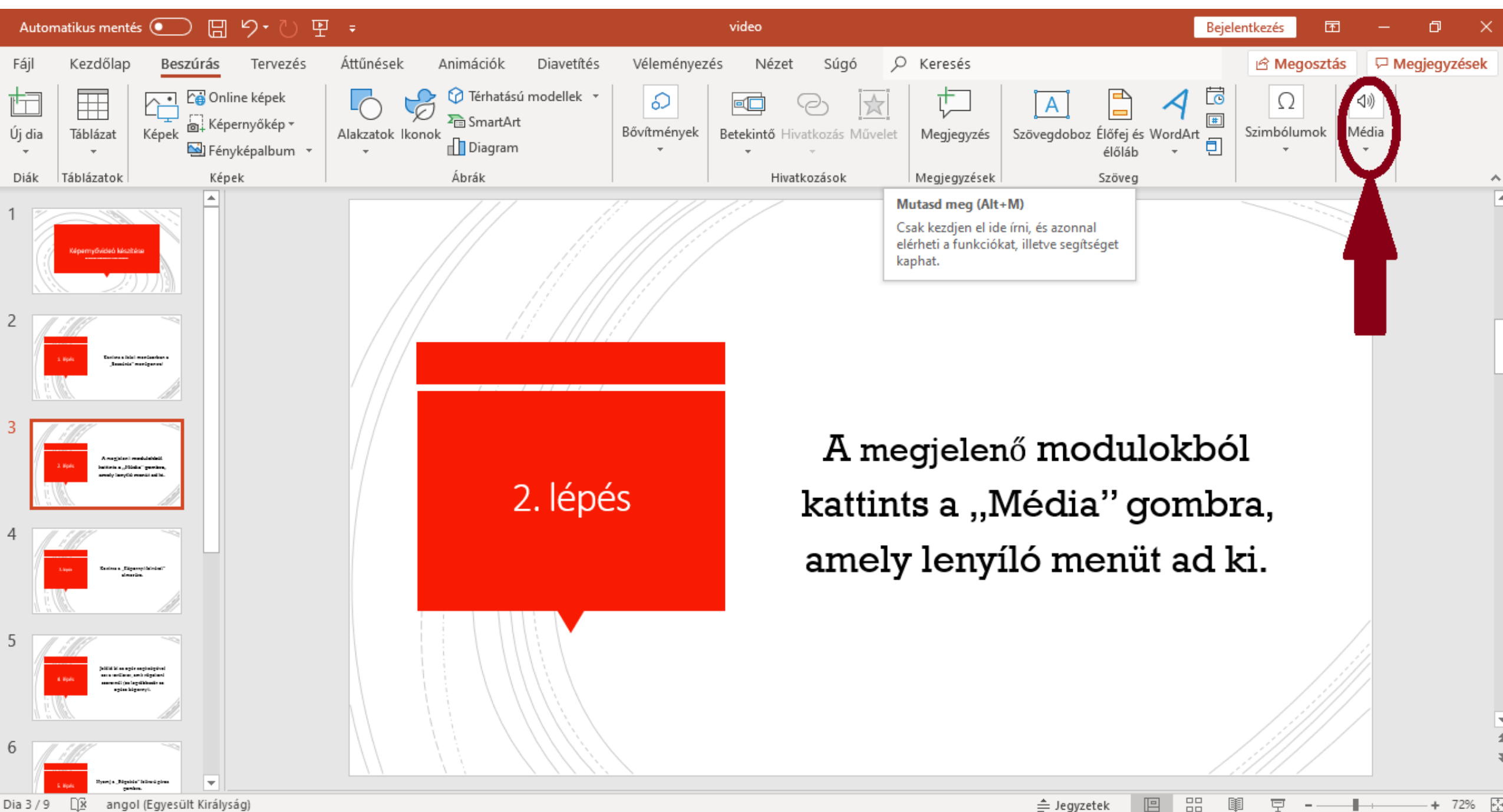

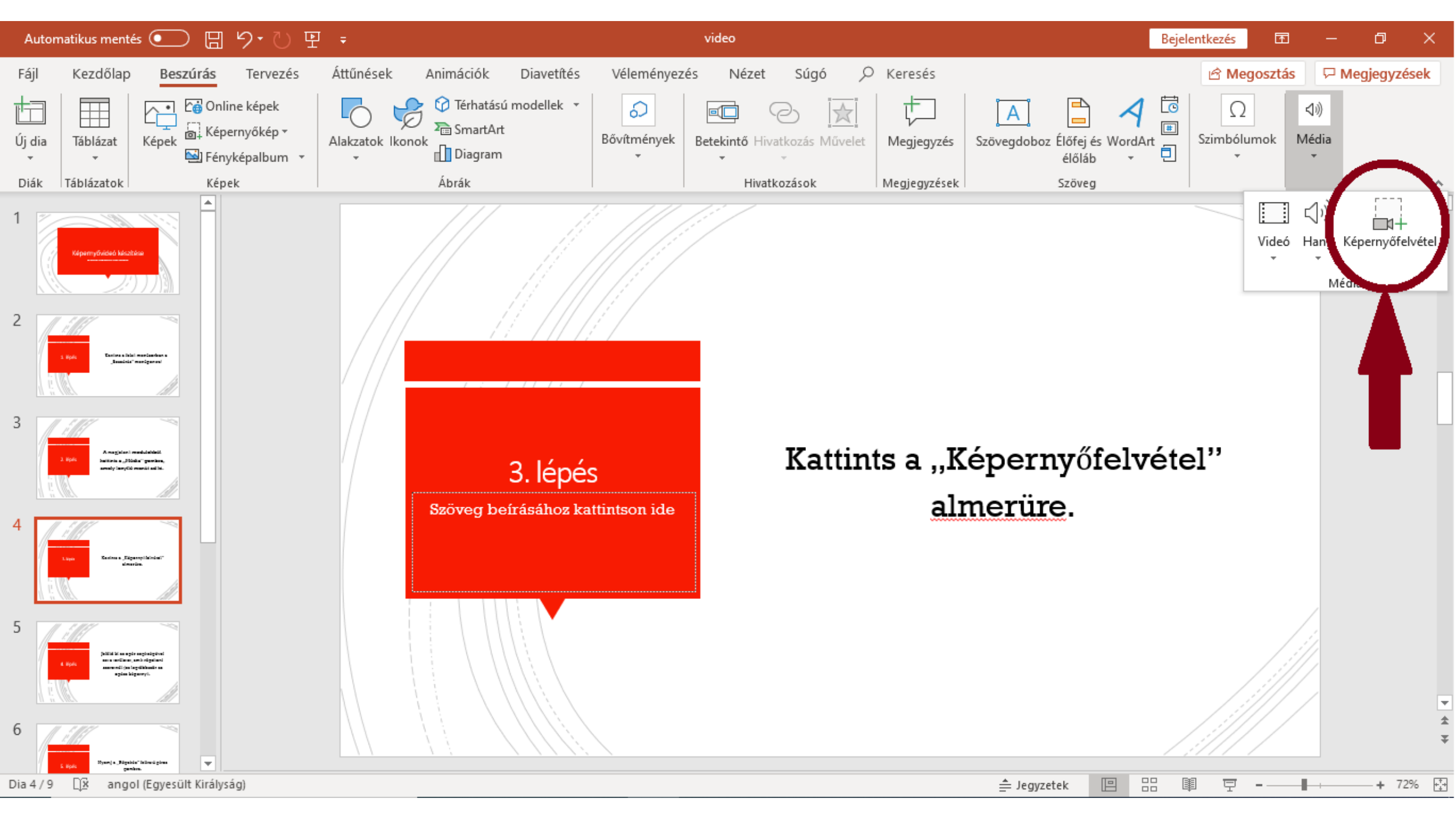

Jelöld ki az egér segítségével azt a területet, amit rögzíteni szeretnél (ez legtöbbször az egész képernyő).

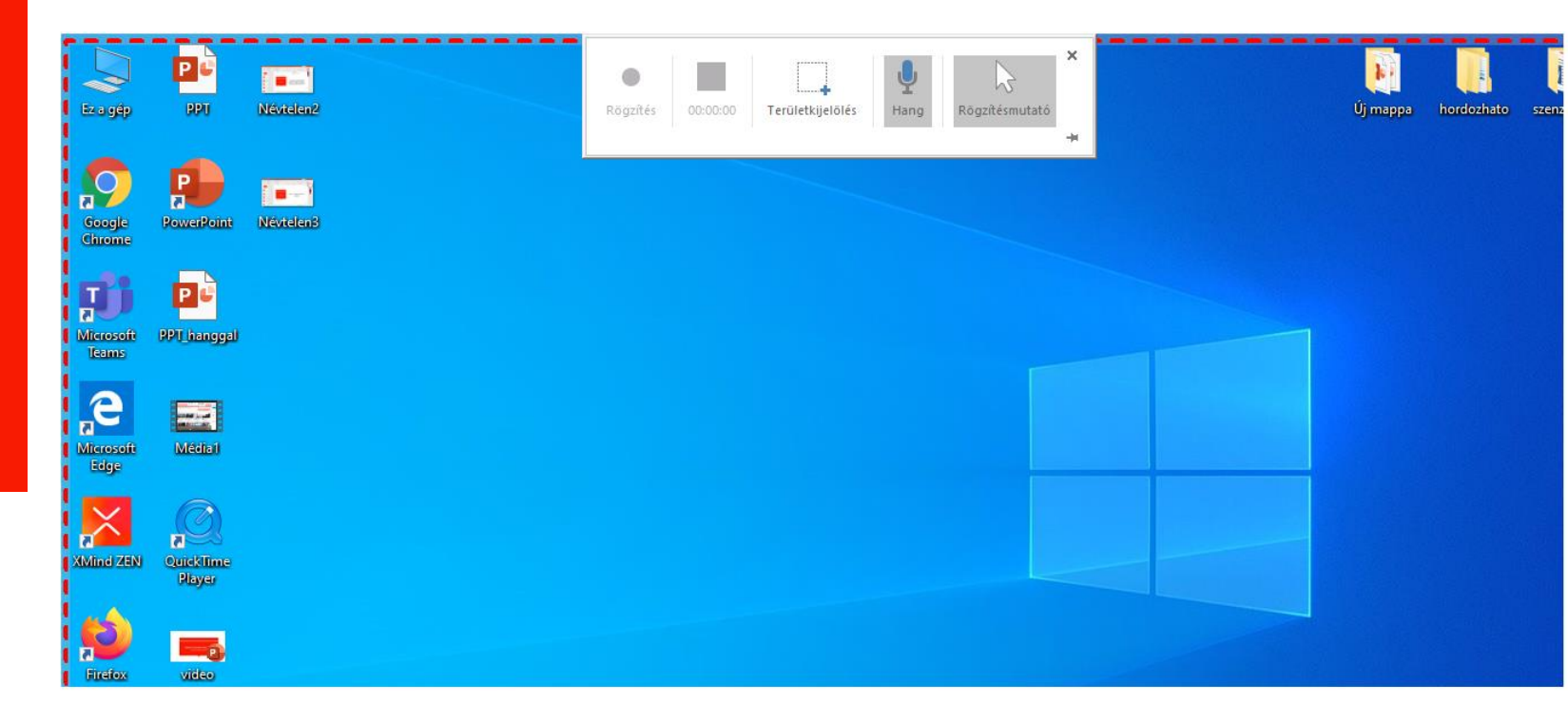

4. lépés

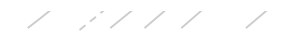

# Nyomj a "Rögzítés" feliratú piros gombra.

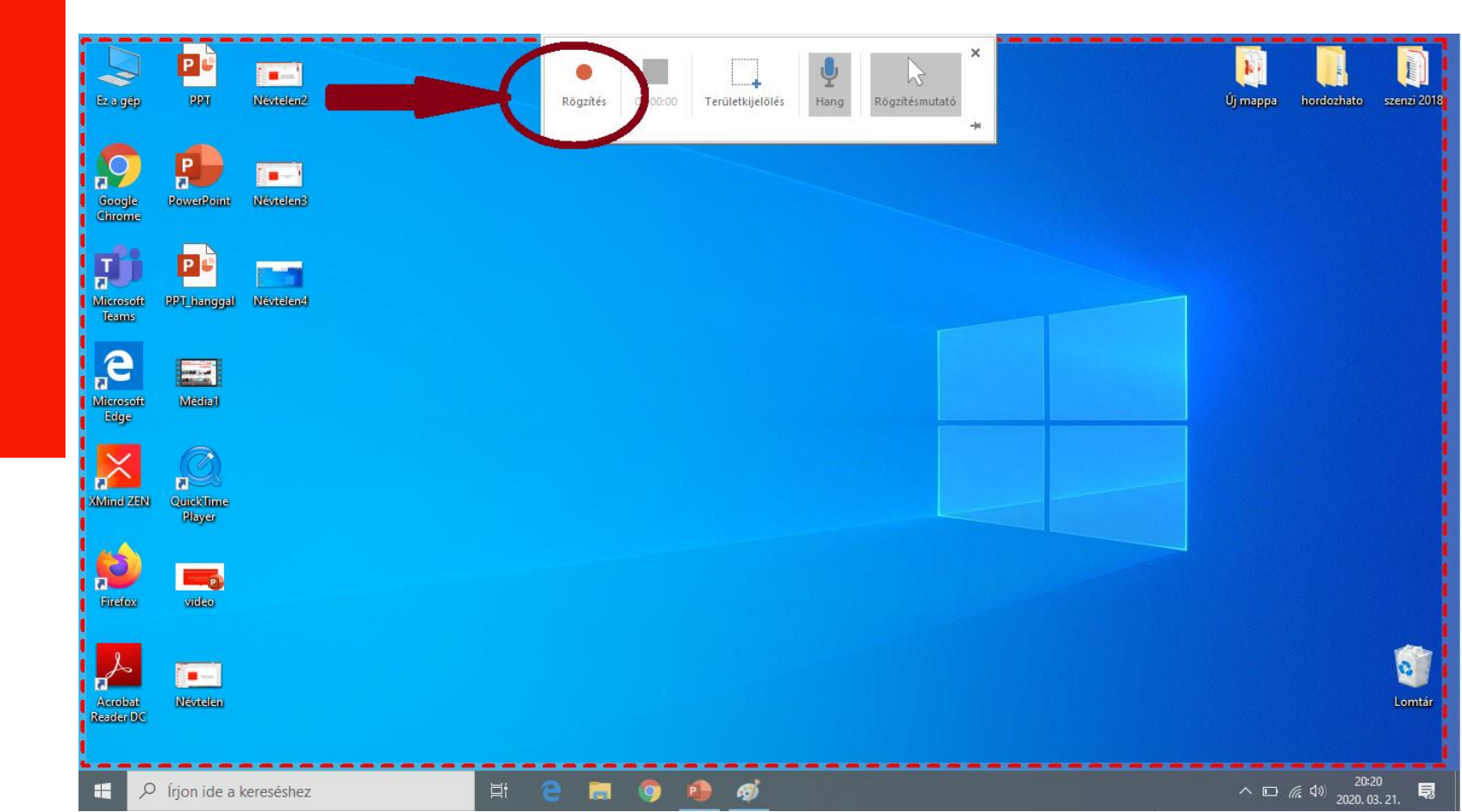

5. lépés

#### 6. lépés

# Végezd el a rögzíteni kívánt tevékenységet a gépeden.

#### Állítsd le a videó rögzítését.

7. lépés

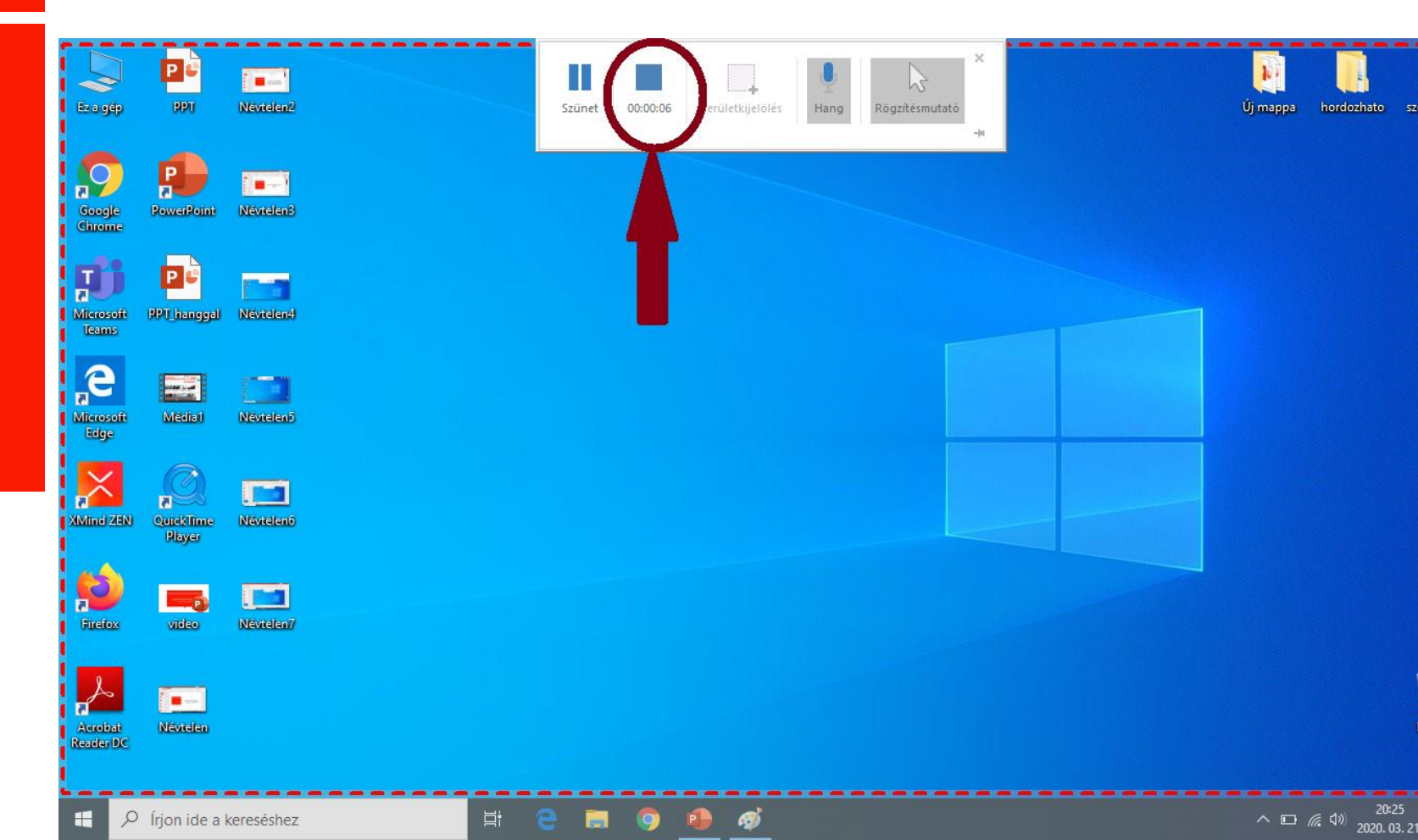

### 8. lépés

Lépj vissza a PowerPoint programba és várd meg, míg automatikusan beszúrásra kerül a videó.

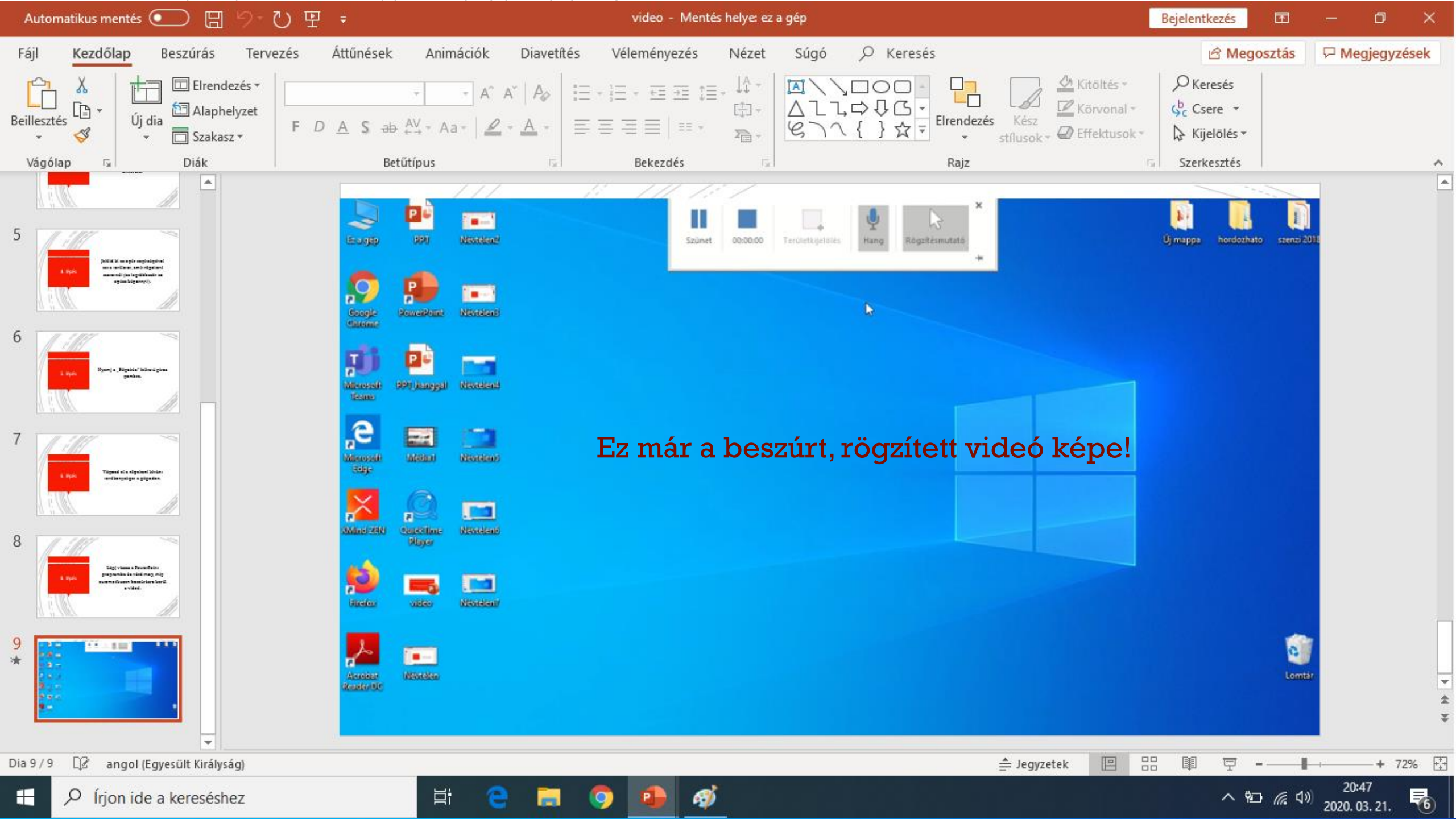